Instalación y configuración de MicroSIP en Windows

1. Descargue e instale la aplicacion desde: https://vpnconfig.udd.cl/microsip/MicroSIP-3.19.27.exe

| ¿Qué quieres hacer con         | 12       |         |   |          | - |
|--------------------------------|----------|---------|---|----------|---|
| MicroSIP-3.19.27.exe (7.6 MB)? | Ejecutar | Guardar | ~ | Cancelar | × |
| De: vpnconfig.udd.cl           |          |         |   |          |   |

2. Ubique el archivo descargado e instálelo haciendo doble click:

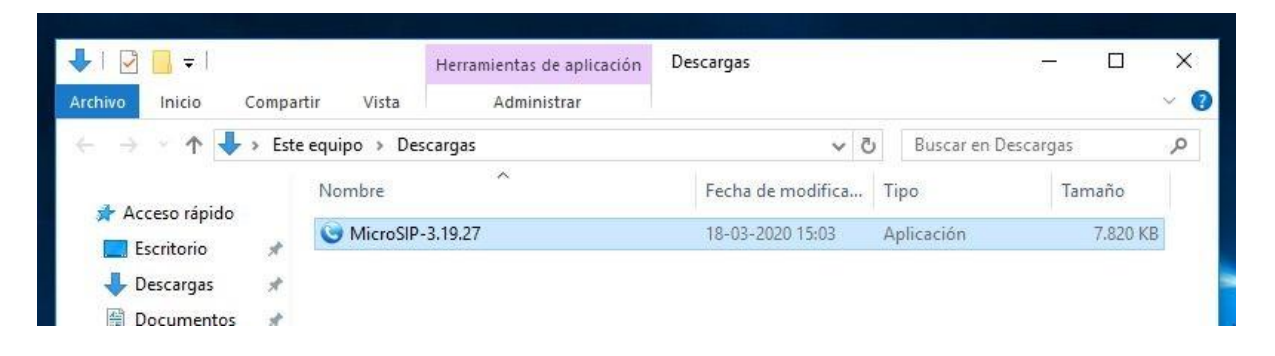

Seleccione "Español" y haga click en "OK"

| Installer L | anguage                     | ×             |
|-------------|-----------------------------|---------------|
| 0           | Please select a language.   |               |
|             | Español (Alfabetización Int | ernacional) 🗸 |
|             | ОК                          | Cancel        |

| Sinstalación de MicroSIP                                                                                                    |                                                                                                    |                                                                                                    | а <u>т</u> а                                                                             |                                         | ×                   | Haga click en<br>"Siguiente": |
|----------------------------------------------------------------------------------------------------|----------------------------------------------------------------------------------------------------|----------------------------------------------------------------------------------------------------|------------------------------------------------------------------------------------------|-----------------------------------------|---------------------|-------------------------------|
|                                                                                                    | Bienven<br>Instalac<br>Este asistente<br>MicroSIP.<br>Se recomiend<br>de iniciar la in<br>de sistema sir<br>Presione Sigui | ido al Asiste<br>ión de Micro<br>e le guiará a través d<br>a que cierre todas la<br>stalación. Esto hará<br>n tener que reiniciar s<br>iente para continuar | ente de<br>SIP<br>de la instalación<br>demás aplicac<br>posible actuali<br>su computador | n de<br>ciones ant<br>zar archiv<br>ra. | tes<br>/os          |                               |
| S Instalación de MicroSIP                                                                                                    | <b>\cuerdo de lic</b><br>Por favor revise                                                                                  | encia<br>el acuerdo de liceno                                                                                                    | guiente ><br><br>cía antes de in                                                         | Cance                                   | elar<br>×<br>roSIP. |                               |
| Presione Avanzar Página para<br>This software is provided 'as-<br>In no event will the authors b<br>use of this software.       | a ver el resto del<br>is', without any<br>be held liable for                                                               | acuerdo.<br>express or implied w<br>any damages arising                                                                                                    | varranty.<br>g from the                                                                  |                                         | ^                   |                               |
| Copyright (C) 1989, 1991 Fr<br>51 Franklin Street, Fifth Floo<br>Everyone is permitted to cop<br>Si acepta todas las condicione | vee Software For<br>or, Boston, MA 0<br>by and distribute                                                                  | undation, Inc.,<br>2110-1301 USA<br>verbatim copies<br>eleccione Acepto pa                                                                                  | ira continuar,                                                                           | Debe ace                                | .∽                  |                               |
| Nullsoft Install System v3.05                                                                                                   |                                                                                                    | 2 Ab 42                                                                                                    | A                                                                                        | -                                       |                     | -                             |
|                                                                                                    |                                                                                                    | < Atrás                                                                                                    | Acepto                                                                                   | Can                                     | celar               |                               |

Haga Click en "Acepto"

3. Haga click en "Siguiente":

| 🎯 Instalación de MicroSIP                                     |                                                                                       | - 🗆 X                                                                                |
|---------------------------------------------------------------|---------------------------------------------------------------------------------------|--------------------------------------------------------------------------------------|
| S                                                             | <b>elección de componentes</b><br>Seleccione qué características de M                 | licroSIP desea instalar.                                                             |
| Marque los componentes que<br>instalar. Presione Siguiente pa | desee instalar y desmarque los con<br>ra continuar.                                   | nponentes que no desee                                                               |
| Seleccione los componentes a<br>instalar:                     | MicroSIP (required)<br>Desktop Shortcut<br>Run at System Startup<br>Links association | Descripción<br>Sitúe el ratón encima de<br>un componente para<br>ver su descripción. |
| Espacio requerido: 18, 2 MB                                   |                                                                                       |                                                                                      |
| Nullsoft Install System v3.05                                 |                                                                                       |                                                                                      |
|                                                               | < Atrás                                                                               | Siguiente > Cancelar                                                                 |

## Haga click en "Siguiente":

| Instalación de MicroSIP                                                                                                    |                                                                                           |                               |                       | × |
|----------------------------------------------------------------------------------------------------|-------------------------------------------------------------------------------------------|-------------------------------|-----------------------|---|
| M3                                                                                                    | Begir lugar de instalación                                                                |                               |                       |   |
|                                                                                                    | Elija la carpeta para instalar MicroSIP.                                                  |                               |                       |   |
| El programa de instalación<br>carpeta diferente, presion<br>continuar.                                                                  | instalará MicroSIP en la siguiente carpeta.<br>le Examinar y seleccione otra carpeta. Pre | . Para instal<br>sione Siguie | ar en una<br>nte para |   |
|                                                                                                    |                                                                                           |                               |                       |   |
| Carpeta de Destino                                                                                                    |                                                                                           | 1 5                           |                       |   |
| Carpeta de Destino                                                                                                    | Data\Local\MicroSIP                                                                       | Exam                          | iinar                 |   |
| Carpeta de Destino                                                                                                    | Data\Local\MicroSIP                                                                       | Exam                          | iinar                 |   |
| Carpeta de Destino<br>C:\Users\Matias\Appl<br>Espacio requerido: 18.2 ME<br>Espacio disponible: 116.0 O                                 | Data\Local\MicroSIP<br>3<br>3B                                                            | Exam                          | inar                  |   |
| Carpeta de Destino<br>C:\Users\Matias\AppE<br>Espacio requerido: 18.2 ME<br>Espacio disponible: 116.0 C                                 | Data\Local\MicroSIP<br>3<br>3B                                                            | Exam                          | iinar                 |   |
| Carpeta de Destino<br>C:\Users\Matias\Appl<br>Espacio requerido: 18.2 ME<br>Espacio disponible: 116.0 C<br>ullsoft Install System v3.05 | Data\Local\MicroSIP<br>3<br>3B                                                            | Exam                          | inar                  |   |

4. Haga click en "Instalar":

|                                           |                                                                                                    |                                                                                                    |                                                                                                    | ×                                                                                                    |
|-------------------------------------------|----------------------------------------------------------------------------------------------------|----------------------------------------------------------------------------------------------------|----------------------------------------------------------------------------------------------------|----------------------------------------------------------------------------------------------------|
| Begir Carpeta                             | del Menú Inicio                                                                                              |                                                                                                    |                                                                                                    |                                                                                                    |
| Elija una Carpet<br>MicroSIP.             | a del Menú Inicio p                                                                                          | ara los accesos                                                                                                    | directos d                                                                                                    | e                                                                                                    |
| Menú Inicio en la q<br>ntroducir un nombi | ue quiera crear lo:<br>re para crear una                                                                     | s accesos directo<br>nueva carpeta.                                                                                                    | os del                                                                                                    |                                                                                                    |
|                                           |                                                                                                    |                                                                                                    |                                                                                                    |                                                                                                    |
|                                           |                                                                                                    |                                                                                                    |                                                                                                    |                                                                                                    |
|                                           |                                                                                                    |                                                                                                    |                                                                                                    |                                                                                                    |
| t Additions                               |                                                                                                    |                                                                                                    |                                                                                                    |                                                                                                    |
|                                           |                                                                                                    |                                                                                                    |                                                                                                    |                                                                                                    |
|                                           |                                                                                                    |                                                                                                    |                                                                                                    |                                                                                                    |
|                                           |                                                                                                    |                                                                                                    |                                                                                                    |                                                                                                    |
| )S                                        |                                                                                                    |                                                                                                    |                                                                                                    |                                                                                                    |
|                                           |                                                                                                    |                                                                                                    |                                                                                                    |                                                                                                    |
|                                           | < Atrác                                                                                                    | Inctalar                                                                                                    | Cance                                                                                                    | alar                                                                                                    |
|                                           | Audo                                                                                                    | Instala                                                                                                    | Carlos                                                                                                    |                                                                                                    |
|                                           | Elegir Carpeta<br>Elija una Carpeta<br>MicroSIP.<br>Menú Inicio en la q<br>ntroducir un nombr<br>t Additions | Elegir Carpeta del Menú Inicio<br>Elija una Carpeta del Menú Inicio p<br>MicroSIP.<br>Menú Inicio en la que quiera crear los<br>ntroducir un nombre para crear una<br>t Additions | Elegir Carpeta del Menú Inicio     Elija una Carpeta del Menú Inicio para los accesos     MicroSIP.  Menú Inicio en la que quiera crear los accesos directo ntroducir un nombre para crear una nueva carpeta.  t Additions            t Additions | Elegir Carpeta del Menú Inicio Elija una Carpeta del Menú Inicio para los accesos directos del MicroSIP.  Menú Inicio en la que quiera crear los accesos directos del ntroducir un nombre para crear una nueva carpeta.  t Additions     t Additions |

## Haga click en "Terminar":

| 😉 Instalación de MicroSIP | 🗆 🛪                                                                                                    |
|---------------------------|----------------------------------------------------------------------------------------------------|
|                           | Finalizando el Asistente de<br>Instalación de MicroSIP<br>MicroSIP ha sido instalado en su sistema.<br>Presione Terminar para cerrar este asistente. |
|                           | < Atrás <b>Terminar</b> Cancelar                                                                                                    |

Esto iniciará MicroSIP, además instalará un acceso directo en el escritorio.

- 5. Si aparece este diálogo, marque las opciones:
  - Redes privadas, como las domésticas o del trabajo
  - Redes públicas
  - Haga click en "Permitir Acceso", tal como se muestra en la imagen a continuación.

| 🔗 Alerta de seg                 | uridad de Win                       | dows                                                                                           | ×  |
|---------------------------------|-------------------------------------|------------------------------------------------------------------------------------------------|----|
| Firewa<br>aplica                | all de Wind<br>ción                 | ows bloqueó algunas características de esta                                                    |    |
| Firewall de Window<br>privadas. | vs bloqueó algu                     | nas características de MicroSIP en todas las redes públicas y                                  |    |
|                                 | Nombre:                             | MicroSIP                                                                                       |    |
| 0                               | Editor:                             | www.microsip.org                                                                               |    |
|                                 | Ruta de<br>acceso:                  | C: \users \matias \appdata \ocal \microsip \microsip.exe                                       |    |
| Permitir que Micros             | SIP se comuniqu                     | e en estas redes:                                                                              |    |
| Redes priva                     | adas, como las d                    | omésticas o del trabajo                                                                        |    |
| Redes públi<br>estas redes      | icas, como las d<br>públicas suelen | e aeropuertos y cafeterías (no se recomienda porque<br>tener poca seguridad o carecer de ella) |    |
| ¿Cuál es el riesgo              | <u>de permitir que </u>             | una aplicación pase a través de un firewall?                                                   |    |
|                                 |                                     | Permitir acceso Cancela                                                                        | ar |

6. Para configurar microsip, haga click en 💌, ubicado en la parte superior derecha de la ventana:

| 🔘 MicroS     | IP —           | o x          |     |
|--------------|----------------|--------------|-----|
| Teclado Lla  | amadas Contact | os           | •   |
|              |                |              |     |
| 1            | 2 ABC          | 3 DEF        |     |
| <b>4</b> GHI | 5 JKL          | <b>6</b> MNO |     |
| 7 PORS       | 8 TUV          | 9 wxyz       |     |
| *            | 0              | #            |     |
| R            | +              | С            |     |
| ۲            | Llamar         | Ģ            |     |
| <b>≼</b>     |                |              |     |
| L            |                | 1            |     |
|              | DI             | ND AA REC    |     |
| MicroSIF     | )              |              | ai. |

Haga click en "Añadir cuenta":

| S MicroSIP      | 1000    |        | Х       |
|-----------------|---------|--------|---------|
| Añadir cuent    | a       |        |         |
| Editar Cuenta   | a Local |        | Ctrl+L  |
| Ajustes         |         | 2      | Ctrl+P  |
| Atajos          |         |        | Ctrl+S  |
| Siempre visit   | ole     |        |         |
| Ver archivo L   | og      |        |         |
| Ir al sitio Wel | b       | (      | trl+W   |
| Ayuda           |         | ver. 3 | 8.19.27 |
| Salir           |         | (      | Ctrl+Q  |
| ĸ               | +       |        | -       |

Ingrese los siguientes datos:

- Nombre de cuenta: El Numero de Anexo tal como llego en su mail (0xxxx)
- Servidor SIP: asterisk2.udd.net
- Usuario: El Numero de Anexo tal como llego en su mail (0xxxx)
- Dominio: asterisk2.udd.net
- Contraseña: la contraseña que indicada al momento de pedir el anexo

El resto de opciones se deja tal como está, como se muestra en la imagen:

| Cuenta               |                            | × |
|----------------------|----------------------------|---|
| Nombre cuenta        | 0xxxx                      |   |
| Servidor SIP         | asterisk2.udd.net          | 2 |
| SIP-Proxy            |                            | 2 |
| Nombre de usuario*   | 0xxxx                      | 2 |
| Dominio*             | asterisk2.udd.net          | 2 |
| Acceso               |                            | 2 |
| Contraseña           | Contraseña                 | 2 |
| Nonbro para mostrar  | Nombre v Apellido          | , |
| Número del buzón     |                            | 2 |
| Prefijo de marcación |                            | 2 |
| Plan de marcado      |                            | 2 |
|                      | Hide Caller ID             | 2 |
| Cifrado de medios    | Deshabilitado ~            | 2 |
| Transporte           | UDP ~                      | 2 |
| Dirección pública    | Auto ~                     | 2 |
| Refresco de registro | 300 Mantener 15            |   |
|                      | Publicar presencia         | 2 |
|                      | Permitir reescritura de IP | 2 |
|                      | ☐ ICE                      | 2 |
|                      |                            | ĩ |
|                      | Guardar Cancelar           |   |

7. Un icono verde en la parte inferior izquierda le indicará que el anexo está listo para ser utilizado:

| SicroSIP     | - U —        |             | ×   |
|--------------|--------------|-------------|-----|
| Teclado Llam | adas Contact | os          |     |
| 1            |              |             |     |
| 1            | 2 ABC        | <b>3</b> DE | F   |
| <b>4</b> GHI | 5 JKL        | <b>6</b> M  | NO  |
| 7 PORS       | <b>8</b> TUV | <b>9</b> w  | XYZ |
| *            | 0            | #           |     |
| R            | +            | (           | 2   |
| ۲            | Llamar       |             | Ş   |
| •            |              |             | 1   |
| 1            |              |             | 1   |
|              | Df           | AA DI       | REC |
| Conectado    | <b>,</b>     | 011         | 11  |